|                    | UNIVERSIDADE FEDERAL DE JUIZ DE FO          |              |                                         |
|--------------------|---------------------------------------------|--------------|-----------------------------------------|
|                    | COMISSÃO PERMANENTE<br>PRODUTOS QUÍMICOS DA | E DE<br>UFJF | Universidade<br>Federal de Juiz de Fora |
|                    | PESQUISA DE ID NO SISTEMA                   | Emissão: 04  | 4/2022                                  |
| POP 002            | INTEGRADO DE GESTÃO                         | Revisão: 04  | 4/2024                                  |
|                    | ACADÊMICA                                   | Versão: 1    |                                         |
| Palavra-Chave: IDE | ENTIFICADOR- ID/SIGA                        | Pág. 1 de 6  |                                         |

#### 1. OBJETIVO

Orientar a pesquisa do Identificador (ID) no Sistema Integrado de Gestão Acadêmica (SIGA), na aba materiais do site SIGA-UFJF, com o intuito de verificar se o item está ativo ou não para solicitar a requisição de compra dos produtos químicos, insumos farmacêuticos e materiais laboratoriais.

## 2. DEFINIÇÕES

O ID é o número de identificação de um determinado item no Sistema Integrado de Gestão Acadêmica (SIGA), na aba de materiais do site do site SIGA-UFJF.

#### 3. **RESPONSABILIDADES**

- 3.1. Elaboração: Membros da Comissão Permanente de Produtos Químicos (CPPQ).
- 3.2. Revisão: Coordenadora da Comissão Permanente de Produtos Químicos.
- 3.3. Aprovação: Coordenadora da Comissão Permanente de Produtos Químicos.
- 3.4. Execução: Requisitantes das unidades orçamentárias e membros da CPPQ.

### 4. DISTRIBUIÇÃO

Site da UFJF, disponível na página da CPPQ, https://www2.ufjf.br/cppq/

### 5. MATERIAL NECESSÁRIO

Não se aplica.

### 6. DESCRIÇÃO DO PROCEDIMENTO

6.1. Após concluída a pesquisa e verificação dos CATMATs ativos (instruções no POP 001), dos itens da lista de matérias que se dessa comprar. Deve-se dar continuidade no processo.

| Elaboração:         | Revisão: | Revisão: | Aprovação:       |
|---------------------|----------|----------|------------------|
| Cristiane Junqueira |          |          | 1 3              |
| Ribeiro e Lorena    |          |          | Denise Lowinsohn |
| Ribeiro da Silva    |          |          | 26/04/22         |
| 01/04/22            | /        | /        |                  |
|                     |          |          |                  |

| er læssa           | UNIVERSIDADE FEDERAL DE JUIZ DE FO          |              |                                         |
|--------------------|---------------------------------------------|--------------|-----------------------------------------|
|                    | COMISSÃO PERMANENTE<br>PRODUTOS QUÍMICOS DA | E DE<br>UFJF | Universidade<br>Federal de Juiz de Fora |
|                    | PESQUISA DE ID NO SISTEMA                   | Emissão: (   | 04/2022                                 |
| POP 002            | INTEGRADO DE GESTÃO                         | Revisão: 0   | 4/2024                                  |
|                    | ACADÊMICA                                   | Versão: 1    |                                         |
| Palavra-Chave: IDE | ENTIFICADOR- ID/SIGA                        | Pág. 2 de    | 6                                       |

Dessa maneira, pesquisa-se no SIGA, se o ID dos itens requeridos estão ativos. Para tanto, acessar o site disponível:

https://siga.ufjf.br/.

6.2. Não é necessário fazer login, apenas clicar em materiais ao lado direito da tela.

|                                                                                              | Universida<br>Federal de Juiz I                             |
|----------------------------------------------------------------------------------------------|-------------------------------------------------------------|
| Bem-vindo ao SIGA                                                                            | 👬 Acesso à Informação                                       |
| Usuário (CPF):                                                                               | Autenticação Biblioteca Comprovan<br>Rendimenti<br>Empresas |
| Siga Siga Siga                                                                               | Documentos Empenhos Itens<br>Patrimonia                     |
| SIGA SIGA 3<br>SIGA HU<br>Precisando de ajuda?                                               | Materiais<br>Organograma<br>Instituciona                    |
| Central de Serviços de TI Online Esqueci minha senha Esqueci minha senha Meu primeiro acesso | <b>أ</b> م<br>Serviços                                      |

6.3. Ao clicar em "Materiais" a tela abaixo irá aparecer.

| esquisar               |                                                |        |        |              |                                                                            |                         |       |         |         |
|------------------------|------------------------------------------------|--------|--------|--------------|----------------------------------------------------------------------------|-------------------------|-------|---------|---------|
| Pesquisar Material     |                                                |        |        |              |                                                                            |                         |       |         |         |
| Elemento               | Subelemento                                    |        | 10 💬   | Código       | Descrição                                                                  | Afive                   | - 0   |         |         |
| Exportar para CSV      | )                                              |        |        |              |                                                                            |                         |       |         |         |
| He d 1234              | 5678910 🕨 🕨                                    | 1      |        |              |                                                                            |                         |       | 1 - 15  | de 3302 |
| Elemento               | Subelemento                                    | ID     | Código | Descrição do | Material                                                                   |                         |       | Unidade | Ativo   |
| MATERIAL DE<br>CONSUMO | COMBUSTIVEIS E<br>LUBRIFICANTES<br>AUTOMOTIVOS | 116773 | 150803 | ADITIVO, ARL | ITVO, ARLA ACONDICIONADO EM GALÃO 20 L.                                    |                         | L     | Não     |         |
| MATERIAL DE<br>CONSUMO | COMBUSTIVEIS E<br>LUBRIFICANTES<br>AUTOMOTIVOS | 68643  | 33308  | ADITIVO RAD  | VITVO RADIADOR, FLUIDO CONCENTRADO SINTÉTICO PARA RADIADOR                 |                         |       | LITRO   | Não     |
| MATERIAL DE<br>CONSUMO | COMBUSTIVEIS E<br>LUBRIFICANTES<br>AUTOMOTIVOS | 101489 | 47627  | ÁLCOOL ANIO  | OOLANIDRO COMBUSTIVEL, NOME ALCOOL - COMBUSTIVEL VEICULO                   |                         | LITRO | Sim     |         |
| MATERIAL DE<br>CONSUMO | COMBUSTIVEIS E<br>LUBRIFICANTES<br>AUTOMOTIVOS | 71628  | 150371 | ÁLCOOL ETIL  | LCOOL ETILICO HIDRATADO COMBUSTÍVEL, ÁLCOOL ETÍL ICO HIDRATADO COMBUSTÍVEL |                         | L     | Sim     |         |
| MATERIAL DE<br>CONSUMO | COMBUSTIVEIS E<br>LUBRIFICANTES                | 101389 | 150431 | FILTRO OLEO  | D LUBRIFICANTE, REF. 15400PLMA02, APLICAÇÃO                                | VEICULO HONDA, ORIGINAL |       | LITRO   | Não     |

| Elaboração:         | Revisão: | Revisão: | Aprovação:       |
|---------------------|----------|----------|------------------|
| Cristiane Junqueira |          |          |                  |
| Ribeiro e Lorena    |          |          | Denise Lowinsohn |
| Ribeiro da Silva    |          |          | 26/04/22         |
| 01/04/22            | //       | //       |                  |
|                     |          |          |                  |

|                    | UNIVERSIDADE FEDERAL DE JUIZ DE FO          |              |                                         |
|--------------------|---------------------------------------------|--------------|-----------------------------------------|
|                    | COMISSÃO PERMANENTE<br>PRODUTOS QUÍMICOS DA | E DE<br>UFJF | UNIVERSIDADE<br>Federal de Juiz de Fora |
|                    | PESQUISA DE ID NO SISTEMA                   | Emissão: (   | )4/2022                                 |
| POP 002            | INTEGRADO DE GESTÃO                         | Revisão: 0   | 4/2024                                  |
|                    | ACADÊMICA                                   | Versão: 1    |                                         |
| Palavra-Chave: IDE | ENTIFICADOR- ID/SIGA                        | Pág. 3 de 0  | 6                                       |

6.3.1. Inicie a busca pelo número do CATMAT previamente escolhido. Indicando o número no campo "Código" e clicando na lupa.

| Pesquisar                     |             |                        |           |                       |       |         |       |
|-------------------------------|-------------|------------------------|-----------|-----------------------|-------|---------|-------|
| Pesquisar Material            |             | $\frown$               |           |                       |       |         |       |
| Elemento<br>Exportar para CSV | Subelemento | ID 🖵 Código<br>443.355 | Descrição |                       | Ativo | - Q     |       |
| Elemento                      | Subelemento |                        | ID Código | Descrição do Material |       | Unidade | Ativo |
|                               | •           |                        |           |                       |       |         |       |

- 6.3.2. Ao clicar na lupa aparecerá a descrição de todos os materiais relacionados ao CATMAT utilizado para pesquisa.
- 6.3.3. Verifique o descritivo que melhor atende ao item de interesse, assim como a unidade de fornecimento, o subelemento a que pertence e se está ativo no SIGA verificando no campo "ATIVO" que deverá estar preenchido com a palavra "Sim".
- 6.3.4. Essas informações serão necessárias para enviar a Comissão Permanente de Produtos Químicos quando solicitado.
- 6.3.5. Entretanto se a partir do CATMAT escolhido não for encontrado nenhum registro refaça a busca utilizando uma palavra-chave do descritivo.

| Elaboração:         | Revisão: | Revisão: | Aprovação:       |
|---------------------|----------|----------|------------------|
| Cristiane Junqueira |          |          |                  |
| Ribeiro e Lorena    |          |          | Denise Lowinsohn |
| Ribeiro da Silva    |          |          | 26/04/22         |
| 01/04/22            | //       | //       |                  |
|                     |          |          |                  |

| 2                  | UNIVERSIDADE FEDERAL DE JUIZ DE FO                  |            |                                         |  |
|--------------------|-----------------------------------------------------|------------|-----------------------------------------|--|
| er Paral           | COMISSÃO PERMANENTE DE<br>PRODUTOS QUÍMICOS DA UFJF |            | UNIVERSIDADE<br>Federal de Juiz de Fora |  |
|                    | PESQUISA DE ID NO SISTEMA                           | Emissão: ( | 04/2022                                 |  |
| POP 002            | INTEGRADO DE GESTÃO                                 | Revisão: 0 | )4/2024                                 |  |
|                    | ACADÊMICA                                           | Versão: 1  |                                         |  |
| Palavra-Chave: IDE | NTIFICADOR- ID/SIGA                                 | Pág. 4 de  | 6                                       |  |

| Subelemento               |                                                                                           | ID 🧔                                                                                                    | Código                                                                                                    | Descrição Ativo                                                                                                    |                                                                                                    |                                                                                                    |
|---------------------------|-------------------------------------------------------------------------------------------|----------------------------------------------------------------------------------------------------|----------------------------------------------------------------------------------------------------|----------------------------------------------------------------------------------------------------|----------------------------------------------------------------------------------------------------|----------------------------------------------------------------------------------------------------|
|                           |                                                                                           |                                                                                                    |                                                                                                    | celulose microcristalina - Selecione - V                                                                                                    |                                                                                                    |                                                                                                    |
|                           |                                                                                           |                                                                                                    |                                                                                                    |                                                                                                    |                                                                                                    |                                                                                                    |
|                           |                                                                                           |                                                                                                    |                                                                                                    |                                                                                                    |                                                                                                    | 1 - 3 de                                                                                                    |
| Subelemento               | ID                                                                                        | Código                                                                                                    | Descrição do Ma                                                                                                    | terial                                                                                                    | Unidade                                                                                                    | e Ativo                                                                                                    |
| MATERIAL<br>FARMACOLOGICO | 124078                                                                                    | 371698                                                                                                    | CELULOSE MICE<br>RETENÇÃO MÁX                                                                                                    | ROCRISTALINA, EXCIPIENTE FARMACÊUTICO, PÓ FINO, BRANCO, (C6H10O5)N, CARACTERÍSTICAS ADICIONAIS GRANULOMETRIA<br>IMA 8% EM MALHA 60 MESH, CAS 9004-34-6.                                                                                                    | KG                                                                                                    | Sim                                                                                                    |
| MATERIAL<br>FARMACOLOGICO | 119511                                                                                    | 371698                                                                                                    | EXCIPIENTE PAR<br>MÁXIMA 8% EM M                                                                                                    | RA PRODUÇÃO DE MEDICAMENTOS, CELULOSE MICROCRISTALINA, "PÓ FINO BRANCO, (C6H10O5)N, GRANULOMETRIA RETENÇÃO<br>MALHA 60 MESH, GRAU FARMACÊUTICO, CAS 9004-34-6.                                                                                                    | KG                                                                                                    | Não                                                                                                    |
| MATERIAL QUIMICO          | 114848                                                                                    | 193590                                                                                                    | CELULOSE MICE<br>ÁGUA, PH ENTRE                                                                                                    | ROCRISTALINA ASPECTO FÍSICO PÓ FINO BRANCO OU QUASE BRANCO COM GRANULOMETRIA DE 90 MICRAS EM MÉDIA, INSOLÚVEL EM<br>E 50 E 7.5 E PERDA POR DESSECAÇÃO INFERIOR A 5%, GRANULOMETRIA COM RETENÇÃO MÁXIMA 8,0% EM MALHA 60 MESH, NÚMERO<br>à O LÚMERA CIRRA RA COM DATEDISTORIS DE ADRIGOM DE MUNUL MARD                                                                                                    | KG                                                                                                    | Não                                                                                                    |
|                           | Subelemento<br>MATERIAL<br>FARMACOLOGICO<br>MATERIAL<br>FARMACOLOGICO<br>MATERIAL QUIMICO | Subelemento ID<br>MATERIAL<br>FARMACOLOGICO 124078<br>MATERIAL<br>FARMACOLOGICO 119511<br>MATERIAL UIMICO 114548 | Subelemento ID Código<br>MATERIAL<br>FARMACOLOGICO 124076 371698<br>MATERIAL<br>FARMACOLOGICO 119511 371698<br>MATERIAL<br>MATERIAL QUIMICO 114848 193590 | Subelemento         ID         Código           Subelemento         ID         Código         Descrição do Ma           MATERIAL<br>FARMACOLOGICO         124078         371698         CELULOSE MICI<br>RETENÇÃO MÁX           MATERIAL<br>FARMACOLOGICO         119511         371698         CELULOSE MICI<br>CELULOSE MICI           MATERIAL<br>FARMACOLOGICO         119511         371698         CELULOSE MICI           MATERIAL<br>FARMACOLOGICO         114848         193590         GOLA, PHENTR | Subelemento         ID         Código         Descrição de Material         Alivo           Subelemento         ID         Código         Descrição de Material         Selecione -         Image: Construint and Construint and Construction and Construint and Construint and Construction and Construction and Construction and Construction and Construint and Construint and Construction and Construction and Constructin ande Construction and Constere and Constructin ande Co | Subelemento         ID         Código         Descrição do Material         Ativo           Subelemento         ID         Código         Descrição do Material         - Selecione - |

- 6.3.6. Também é possível selecionar o subelemento onde é mais provável encontrar o item que deseja.
- 6.3.7. A partir dos descritivos apresentados deve-se conferir a descrição que melhor corresponde ao produto que procura, se está ativo no SIGA verificando no campo "ATIVO" que deverá estar preenchido com a palavra "Sim".

| Pesquisar Material     |                           |        |        |                                                                                                    |        |         |
|------------------------|---------------------------|--------|--------|----------------------------------------------------------------------------------------------------|--------|---------|
| Elemento               | Subelemento               |        | ID 🧔   | Côdigo         Descrição         Ativo           celulose microcristalina                                                                                                    |        |         |
| Exportar para CSV      |                           |        |        |                                                                                                    |        | 1-34    |
| Elemento               | Subelemento               | ID     | Código | Descrição do Material                                                                                                    | Unidag | e Ativo |
| MATERIAL DE<br>CONSUMO | MATERIAL<br>FARMACOLOGICO | 124078 | 371698 | CELULOSE MICROCRISTALINA, EXCIPIENTE FARMACÊUTICO, PÔ FINO, BRANCO, (C6H1005)N, CARACTERÍSTICAS ADICIONAIS GRANULOMETRIA<br>RETENÇÃO MÁXIMA 8% EM MALHA 60 MESH, CAS 9004-34-6.                                                                                                    | KG     | Sim     |
| MATERIAL DE<br>CONSUMO | MATERIAL<br>FARMACOLOGICO | 119511 | 371698 | EXCIPIENTE PARA PRODUÇÃO DE MEDICAMENTOS, CELULOSE MICROCRISTALINA, "PÓ FINO BRANCO, (C6H1005)N, GRANULOMETRIA RETENÇÃO<br>MÁXIMA 8% EM MALHA 60 MESH, GRAU FARMACÊUTICO, CAS 9004-34-6.                                                                                                    | KG     | Não     |
| MATERIAL DE<br>CONSUMO | MATERIAL QUIMICO          | 114848 | 193590 | CELULOSE MICROCRISTALINA ASPECTO FÍSICO PÓ FINO BRANCO OU QUASE BRANCO COM GRANULOMETRIA DE 90 MICRAS EM MÉDIA, INSOLÚVEL EM<br>ÁGUA, PH ENTRE 5.0 E 7.5 E PERDA POR DESSECAÇÃO INFERIOR A 5%, GRANULOMETRIA COM RETENÇÃO MÁXIMA 8.0% EM MALHA 80 MESH, NÚMERO<br>DE IDENTIFICAÇÃO OLÍMICAS 80904-34-6 CARACTERÍSTICAS ADICIONAIS MALHA 102. | KG     | Não     |
| Idd of 1 b bbl         |                           |        |        |                                                                                                    |        | 1 3 4   |

6.3.8. Se o item atender aos requisitos acima será necessário verificar se o CATMAT relacionado ao item está ativo. Para isso retorne ao POP 001 e refaça a pesquisa de CATMAT utilizando o código presente no SIGA.

| Elaboração:         | Revisão: | Revisão: | Aprovação:       |
|---------------------|----------|----------|------------------|
| Cristiane Junqueira |          |          |                  |
| Ribeiro e Lorena    |          |          | Denise Lowinsohn |
| Ribeiro da Silva    |          |          | 26/04/22         |
| 01/04/22            | //       | //       |                  |
|                     |          |          |                  |

| er Bases                        | UNIVERSIDADE FEDERAL DE JUIZ DE FORA – U.F.J.F.<br>COMISSÃO PERMANENTE DE<br>PRODUTOS QUÍMICOS DA UFJF<br>UNIVERSIDADE<br>Federal de Juiz de Fora |                               |  |
|---------------------------------|----------------------------------------------------------------------------------------------------|-------------------------------|--|
|                                 | PESQUISA DE ID NO SISTEMA                                                                                                    | Emissão: 04/2022              |  |
| POP 002                         | INTEGRADO DE GESTAO<br>ACADÊMICA                                                                                                    | Revisao: 04/2024<br>Versão: 1 |  |
| Palavra-Chave: IDE              | NTIFICADOR- ID/SIGA                                                                                                    | Pág. 5 de 6                   |  |
| Excipiente Farmacêutico         | Foram encontrados 1 opções de material<br>* Característica Inativa                                                                                | voitar                        |  |
| UNIDADE DE FORNECIMENTO         | Código $_{\uparrow\downarrow}$ Nome do Material $_{\uparrow\downarrow}$                                                                           | Ação <sub>↑↓</sub>            |  |
| Selecione uma unidade de fornec | ime  371698 Excipiente Farmacêutico Aspecto Físico: Pó Fino, Branco                                                                               | Adicionar                     |  |
| CARACTERÍSTICAS                 | Características Adicionais: Granulometria Retenção Máxima<br>8% Em Malha 60 Mesh<br>Composição: Celulose Microcristalina                          |                               |  |
| NATUREZA DA DESPESA             | 4                                                                                                    | •                             |  |

6.3.9. Se o CATMAT estiver ativo, assim como as informações no SIGA estiverem de acordo com o item a ser comprado as informações devem ser arquivadas a fim de serem enviadas a Comissão Permanente de Produtos Químicos quando solicitadas.

6.4. Caso não encontre nenhum cadastro que atenda, poderá ser solicitado o cadastro. Para tanto deverá ser enviado um e-mail para a Comissão Permanente de Produtos Químicos através do e-mail <u>comissao.químicos@ufjf.edu.br</u> informando subelemento, CATMAT, descritivo e unidade que o item deve ser cadastrado. A comissão irá avaliar o pedido de cadastro e enviará um e-mail para cadastro.cosup@ufjf.edu.br, para que ele seja efetuado.

6.4.1. Caso o item esteja inativo no sistema SIGA poderá ser solicitada sua ativação através do e-mail <u>cadastro.cosup@ufjf.edu.br.</u> A solicitação somente poderá ser feita se o CATMAT escolhido estiver ativo no sistema COMPRASNET.

6.5. De posse dos dados encontrados anteriormente, o requisitante deve elaborar uma planilha (demanda ou de compra) que será enviada a Comissão Permanente de Produtos

| Elaboração:         | Revisão: | Revisão: | Aprovação:       |
|---------------------|----------|----------|------------------|
| Cristiane Junqueira |          |          |                  |
| Ribeiro e Lorena    |          |          | Denise Lowinsohn |
| Ribeiro da Silva    |          |          | 26/04/22         |
| 01/04/22            | //       | //       |                  |
|                     |          |          |                  |

|                                       | UNIVERSIDADE FEDERAL DE JUIZ DE FORA – U.F.J.F.     |            | UNIVERSIDADE<br>FEDERAL DE JUIZ DE FORA |
|---------------------------------------|-----------------------------------------------------|------------|-----------------------------------------|
|                                       | COMISSÃO PERMANENTE DE<br>PRODUTOS QUÍMICOS DA UFJF |            |                                         |
|                                       | PESQUISA DE ID NO SISTEMA                           | Emissão: ( | 04/2022                                 |
| POP 002                               | INTEGRADO DE GESTÃO Revisão: 0                      |            | 4/2024                                  |
|                                       | ACADÊMICA                                           | Versão: 1  |                                         |
| Palavra-Chave: IDENTIFICADOR- ID/SIGA |                                                     | Pág. 6 de  | 6                                       |

Químicos através de Processo SEI previamente indicado. A comissão fará a avaliação da planilha e poderá sugerir alterações que julgar pertinentes, e deverá dialogar com o requisitante para que seja escolhido o melhor ID.

6.6. Após a avaliação da Comissão Permanente de Químicos e o diálogo com o requisitante sobre os itens a serem adquiridos o requisitante deverá dar continuidade ao processo de compras (POP 003).

# 7. HISTÓRICO DE ALTERAÇÕES

| HISTÓRICO DAS REVISÕES REALIZADAS |                 |  |
|-----------------------------------|-----------------|--|
| VERSÃO 01                         | Versão inicial. |  |

## REFERÊNCIAS

- Página de acesso do SIGA. https://siga.ufjf.br/

| Elaboração:         | Revisão: | Revisão: | Aprovação:       |
|---------------------|----------|----------|------------------|
| Cristiane Junqueira |          |          |                  |
| Ribeiro e Lorena    |          |          | Denise Lowinsohn |
| Ribeiro da Silva    |          |          | 26/04/22         |
| 01/04/22            | //       | //       |                  |
|                     |          |          |                  |